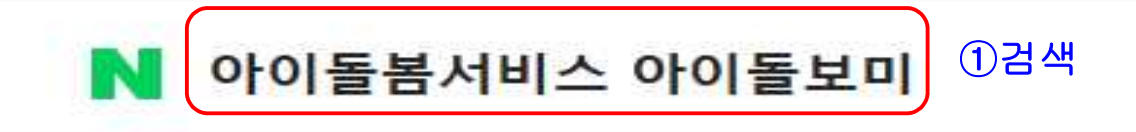

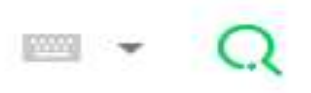

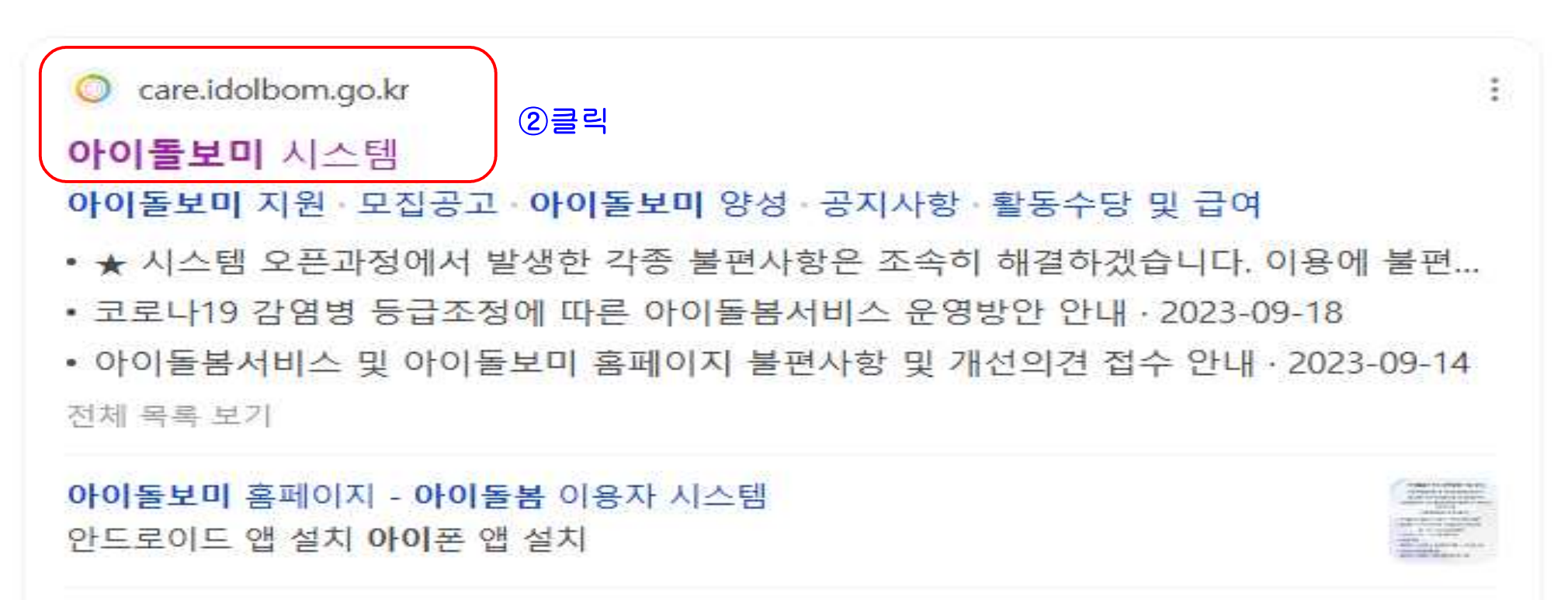

관련문서 더보기 >

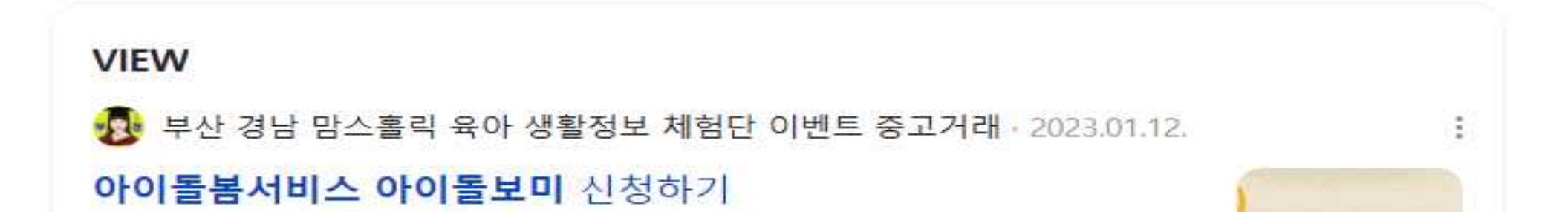

|          |                                     |                              |               |                       | 아이돌보미 홈페이지                            | 이용자 홈페이지 로그    | 1인 회원가입 |
|----------|-------------------------------------|------------------------------|---------------|-----------------------|---------------------------------------|----------------|---------|
| () 아이돌봄  | <sup>서비스</sup><br>·보미 아이돌봄사업이란?     | 아이돌보미 활동                     | 지원 및 양성       | 정보마당                  | 마이페이지                                 | ③회원가입          | ∃ ≡     |
|          |                                     |                              |               |                       |                                       |                |         |
|          |                                     |                              |               | _                     | 아이돌보미 포털                              |                |         |
|          | 아이돌보미,                              |                              |               |                       | 아이디                                   |                |         |
|          | 누구나 활동 가능합니디                        | ł                            |               |                       | 비밀번호                                  |                | Ø       |
| $\odot$  | [신청대상]                              |                              |               |                       |                                       | 아이돌보미 로그인      |         |
|          | 연령에 상관없이 신체 건강한 횔                   | 동 희망자                        | 87 👗          |                       | 🗋 아이디 저장                              | 아이디 찾기 ㅣ비밀번호 재 | 설정 회원가입 |
| * \. #·  | 활동내역 > 지원방법                         | >                            |               |                       | ΞŸ                                    |                | 0       |
|          |                                     | 1                            |               | ¥ ฐ                   | · · · · · · · · · · · · · · · · · · · | 고육관리 급여조회      | 1:1문의   |
| No.V     |                                     |                              |               | <b>K</b> ( <b>F</b> ) | _                                     |                |         |
| 공지사항     | 자주하는 질문                             |                              |               | $(\div)$              | 알림                                    |                |         |
| ★ 시스템 오  | 픈과정에서 발생한 각종 불편사항은 조속히 <sup>6</sup> | <mark>'</mark> 결하겠습니다. 이용에 불 | 편을 드려 죄송합니다 ★ | 2023-09-26            | 개인정                                   | 로보호서약서         | 동의      |
| 코로나19 감압 | 염병 등급조정에 따른 아이돌봄서비스 운영방             | 안 안내                         |               | 2023-09-18            |                                       | ( <u></u>      |         |
| 아이돌봄서비   | l스 및 아이돌보미 홈페이지 불편사항 및 개선           | 의견 접수 안내                     |               | 2023-09-14            |                                       | ×<br>×         |         |

| 아이돌봄서비스<br>아이돌보미                      | 아이돌봄사업이란?                                                         | 아이돌보미 활동                                | 지원 및 양성                              | 정보마당                | 마이페이지                                      |                  |              | φ Ξ                           | Ξ |
|---------------------------------------|-------------------------------------------------------------------|-----------------------------------------|--------------------------------------|---------------------|--------------------------------------------|------------------|--------------|-------------------------------|---|
|                                       | 아이돌봄 사업소개<br>사업현황                                                 | 아이돌봄 활동 내용<br>의무사항<br>활동수당 및 급여<br>활동제한 | <sup>모접공고</sup><br>④지원 및 영<br>"모집공고" | 공지사항<br>양성에서<br>'클릭 | 회원정보<br>1:1 문의                             |                  |              |                               |   |
| ()     [신청대상]       연령에 상관       활동내역 | <ul> <li>승 기 등 입 니니</li> <li>없이 신체 건강한 홀</li> <li>지원방법</li> </ul> | 「<br>발동 희망자<br>><br>                    |                                      |                     | 이 시간<br>오늘의 활동<br>활동일지 미작성<br>급여계좌<br>활동내역 | 토王               | <b>고</b> 여조회 | -<br>0건<br>이건<br>미등록<br>1:1문의 |   |
| <b>공지사항</b> 자주하는 질                    | 실문                                                                |                                         |                                      | (                   | +) <b>알림</b>                               |                  |              |                               |   |
| 두 자녀 이상 본인부담금 할인 계                    | 산방식 관련 안내                                                         |                                         |                                      | 2024-02-1           | 5 개인                                       | 정보보회             | 호서약서         | 동의                            |   |
| 아이돌보미 홈페이지 매뉴얼 v1.                    | 0                                                                 |                                         |                                      | 2023-09-0           | 17                                         | 5                | <b></b>      |                               |   |
| 2024년 설 명절상여금 관련 안내                   |                                                                   |                                         |                                      | 2024-01-3           | 1                                          | Ě                |              |                               |   |
| 2024년 연차 신청 안내                        |                                                                   |                                         |                                      | 2024-01-1           | .7                                         | - LL<br>로그인 시 또는 | = 팝업을 통하     | N                             |   |

아이돌보미 홈페이지 이용자 홈페이지 로그아웃

## 교육 및 모집

아이돌보미 양성 절차 아이돌보미 교육 아이돌보미 선발 및 관리 모집공고

8

☆ > 교육및모집 > 모집공고

| 강원특 | 특별자치도     | ⑤강원특별자치도 클릭 💙 모집중              |                       |                         | ~              | 활동수당 모역<br>활동수당 모의 | <b>의계산</b><br>계산 이용 안내 | ~      |
|-----|-----------|--------------------------------|-----------------------|-------------------------|----------------|--------------------|------------------------|--------|
| 공고당 | 명을 입력하세요  |                                |                       |                         |                | 서비스 종류 🌘           | )                      |        |
|     |           |                                |                       | 지원 신청한 공고               | 1보기 조회         | 서비스 종류             |                        | ~      |
|     |           |                                |                       |                         |                |                    |                        | 긴급돌봄신청 |
|     |           |                                |                       |                         |                | 아이돌봄 활동            | 선택 🔞                   |        |
| 아이놀 | 름인력 양성 교육 | · 설차                           |                       |                         |                | 활동구분               | 활동구분                   | ~      |
| 번호  | 모집상태      | 공고명                            | 모집인원                  | 모집기간                    | 모집기관           | 아이돌봄 시간            | 1                      |        |
| 5   | 모집중       | 2025 춘천시 아이돌보미 특별모집 1차 ⑥공고명 클릭 | 0 명                   | 2025.03.17 ~ 2025.03.17 | 강원 춘천시         | 아동 수               | 1                      |        |
| 4   | 모집중       | 2025 평창군 아이돌보미 수시모집 1차         | 0명                    | 2025.03.17 ~ 2025.04.30 | 강원 평창군         | 돌봄일수               | 1                      |        |
| 3   | 모집중       | 2025 홍천군 아이돌보미 수시모집 1차         | 0명                    | 2025.03.13 ~ 2025.03.28 | 강원 홍천군         |                    | 활동수당 모의계               | 4      |
| 2   | 모집중       | 2025 영월군 아이돌보미 수시모집 2차         | 0명                    | 2025.03.11 ~ 2025.04.10 | 강원 영월군         | 총합계                |                        |        |
|     |           |                                | 1479/ <del>1</del> 74 |                         | -17-57 (TO 57) | 활동시간               | 아동수                    | 활동일수   |
| 1   | 모집중       | 2025 철원군 아이돌보미 수시모집 1차         | 0명                    | 2025.02.05 ~ 2025.12.31 | 강원 철원군         | 0 시간               | 0명                     | 0일     |

# 교육 및 모집

아이돌보미 양성 절차 • 아이돌보미 교육 • 아이돌보미 선발 및 관리 • 모집공고

| ☆ > 교육및모집 > 모집 | 물고                                                                                                    |                         |                |             |
|----------------|----------------------------------------------------------------------------------------------------|-------------------------|----------------|-------------|
| 기본 정보          |                                                                                                    | 활동수당 모역                 | 의계산            |             |
| 공고명            | 2025 평창군 아이돌보미 수시모집 1차                                                                                                    | 활동수당 모의                 | 계산 이용 안내       | ×           |
| 모집기관           | 평창군가족센터 (033-332-0311)                                                                                                    | 서비스 종류 🕼                | )              |             |
| 모집기간           | 모집중 2025.03.17 ~ 2025.04.30                                                                                                    | 서비스 종류                  |                | ✓<br>긴급돌봄신청 |
| 모집인원           | 0명                                                                                                    | 아이돌봄 활동                 | 선택 🔞           |             |
| 제출서류 (준비서류)    | <ol> <li>아이돌보미 신청서(붙임자료)</li> <li>개인정보 수집·이용 동의서 (붙임자료)</li> <li>주민등록등본 1부(최근 3개월 이내)</li> <li>가족관계증명서 1부(최근 3개월 이내)</li> <li>양성교육 수료증 사본 (해당자) 1부</li> </ol> | 활동구분<br>아이톨봄 시간<br>아동 수 | 활동구분<br>1<br>1 |             |
|                | ⑥ 관련 자격증 사본 (해당자) 각 1부<br>⑦ 경력증명서 1부<br>⑧ 장애인복지카드 사본(해당자) 1부                                                                                                  |                         | 활동수당 모의계       | 산           |
| 첨부파일           | 2025년 아이돌보미 1차 수시모집 채용 공고.pdf       ⑦활동연계 신청서 & 개인정보수집 및         2025년 아이돌보미 신청서 및 개인정보 수집 및 이용 동의서.hwp       동의서 작성                                          | 총 합계                    |                |             |
|                | ▶ 지원방법을 꼭 참고하세요◀.pdf ⑧ 지원방법 ~!꼭!! 참고^^                                                                                                    | 활동시간                    | 아동수            | 활동일수        |
|                |                                                                                                    | 0 시간                    | 0명             | 0일          |

|                            | ○ : 설示 #표내용-중 ★ 대표                                                                                                    | £ * 10.0                                                                                                    | pt * ‡ 가 가 <u>가</u> *                                                                                                    | · 귀· 🎽 · 📗 🔳 🗮 🔳 💻  | 130 % * 📩                                     |              |       |            |
|----------------------------|----------------------------------------------------------------------------------------------------|----------------------------------------------------------------------------------------------------|----------------------------------------------------------------------------------------------------|---------------------|-----------------------------------------------|--------------|-------|------------|
| • 2 1                      |                                                                                                    |                                                                                                    | 13 14 15 <u>6</u> 16 1                                                                                                    | 49 17 18 <b>4</b> 4 | <u>, , , , , , , , , , , , , , , , , , , </u> | <sup>2</sup> | 8     | 1 12 13 14 |
| 9신청/                       | 서 & 자기소개.                                                                                                    | 서 작성 후 "추기<br><sup>센터명</sup> 평활고급에                                                                                                    | 서류제출"<br>ॎक़ऒ                                                                                                    | _에 첨부               |                                               | 자기           | 소 개 서 |            |
| 이르                         | 0 <del>1</del> 0                                                                                                    | 기돌보미 신청서<br>38년 990                                                                                                    |                                                                                                    |                     | 이 름                                           |              | 생년월일  |            |
| 여란치                        | (휴대폰 평수)                                                                                                    | (지팬)                                                                                                    |                                                                                                    | -                   |                                               |              |       |            |
| 거 준 지 주 소                  | Allowing e 17                                                                                                    | 日 95年2<br>日 95年2<br>日 95年2                                                                                                    | 1험 : 년<br>1험 없다                                                                                                    |                     | 아이돌보미<br>지원동기                                 |              |       |            |
| 수당 계좌                      | 은행명 : ② 계3                                                                                                    | 와번호: * c                                                                                                    | 체금주가 본인이어야 함                                                                                                    |                     |                                               |              |       |            |
| 취업 취약 유형<br>(중복체크가능)       | ① 국민기초수급권자 ② 차상위 :<br>⑤여성가장 ⑥고령자(만 55세이)                                                                                                    | 계층, ③저소득층(최저생계비 150% 이하) (<br>상) ⑦장애안(등급 : ) ⑧북한이탈주민 ⑨결                                                                                                    | 0.6개월 이상 장기실업자<br>혼이주자 ⑩해당시항없음                                                                                              |                     | <u>.</u>                                      |              |       | ;          |
| 자격증<br>소지(해당자만)            | 보육교사 자격증 ( )<br>장애아관련 자격증 ( )                                                                                                    | 간호사 자격증 ( ) <u>유치</u><br>초등학교 정교사 ( ) 기타                                                                                                    | 원정교사 자격증 ( )<br>( )                                                                                                    |                     | 아이를 돌본 경험과<br>본인만의 노하우                        |              |       |            |
| 아이돌봄 관련                    | <u>기, 간</u>                                                                                                    | 활동사항                                                                                                    | 기관명                                                                                                    | -                   | The Law I monthate                            |              |       |            |
| 활동경험<br>이력사항               | <u>년 월 ~ 년 월</u><br>년 월 ~ 년 월                                                                                                    |                                                                                                    |                                                                                                    |                     | 2. <u> </u>                                   | 장점:          |       |            |
| <u>결격여부</u><br><u>확 인</u>  | 다음에 해당하는 사항이 있는<br>① 미성년자·피성년후견인·피한정·<br>선고를 받고 복권되지 아니한 사람<br>보는 경우를 포함한다)되거나 집행<br>유예를 선고받고 그 유예기간 중에<br>피, 「성폭력범죄의 처벌 등에 관한<br>법률」제2조제2호에 따른 아동·청.<br>가ㅎ이 거로 따는 이루이 지배이 공 | ►지 체크 (에,이나_오)<br>후견인 ② 정신질환자 ③ 마약·대마 또는 향정<br>③ 금고 이상의 실형을 선고받고 그 집행이 등<br>이 면제된 날부터 3년이 <u>경과되지</u> 아니한 사람<br>있는 사람 ③ [아동복지법] 제17조 위반에 따<br>특혜법] 제2조에 따른 성폭력범죄 또는 「아동<br>소년대상 성범죄를 범하여 형 또는 치료감호를<br>드리더니 지원이 오에 며센티 나보리 10년이 | 신성의약품 중독자 ① 파산<br>통료(집행이 종료된 것으로<br>⑥ 금고 이상의 형의 집행<br>른 같은 법 제71조제1항의<br>· 청소년의 성보호에 관한<br>선고받고 그 형 또는 치료<br>기나기 아니라 사라 @~0 |                     | 본인의 성격<br><u>장·단점</u>                         | 단점:          |       |            |
|                            | [아동복지법] 제3조제7호의2에 따<br>나 집행이 면제된 날부터 20년이 기<br>관련범죄로 금고 이상의 형의 집회<br>사람, ⑦-4, 아동복지법] 제3조제7<br>지 아니한 사람, ⑧ 아이들보미 지                                                            | .표거가 입장가 매대 전재한 물가가 10년가<br>른 아동학대관련범죄로 금고 이상의 실형을 선<br>십나지 아니한 사람, ⑦-3, 아동복지법」 제3조<br>생유예를 선고받고 그 집행유예가 확정된 날부<br>호의2에 따른 아동학대관련범죄로 벌금형이 <sup>\$</sup><br>나격정지 ⑧ 아이들보미 자격취소                                                    | 지하지 아이는 아이는 아이는 것<br>교받고 그 집행이 종료되거<br>제7호의2에 따른 아동학대<br>터 20년이 지나지 아니한<br>학정된 날부터 10년이 지나                                  |                     | 스트레스 관리방법<br>및 현재 참여하고<br>있는 사회활동             |              |       |            |
| 활동 <u>가능요일</u><br>(중복체크가능) | □ 월요일 □ 화요일 □ -<br>□ 언제든지 가능                                                                                                    | 수요일 🗆 목요일 🗆 금요일 🗆 토요                                                                                                    | 1일 🗌 일요일                                                                                                    |                     |                                               |              |       |            |

|                                                                                                    | 3. 세터의 기인정보 제3자 제공 동의                                                                                                    |
|----------------------------------------------------------------------------------------------------|----------------------------------------------------------------------------------------------------|
| 개인정보 수집 및 이용 동의서<br>1. 평창군가족센터(이하 '센터')의 개인정보 수집 및<br>이용 동의<br>[수집하는 개인정보의 항목]<br>센터는 아이돌보미 채용과 함께 인사노무관리를 원활하게 하기 위하여 아래와 같은<br>개인정보를 수집하고 있습니다.<br>: 성명(한글, 한자), 자택주소(현거주지), 연락처(휴대폰, 자택전화, 직장전화, 메일주<br>소, 팩스번호), 직장명, 직장주소, 부서명, 직위, 직급, 자격증 보유현황, 학력현황, 전<br>문분야, 세부전공분야, 경력현황 등<br>[개인정보 수집·이용 목적]                                                                                                    | <ul> <li>3. 센터의 개인정보 제3자 제공 농의<br/>아이돌보미로 채용하기 위해선 아이돌봄지원법 제6조에 따라 채용결격사유를 확인하<br/>여야 하며, 인사노무관리 등을 위해 제3자(관할 구청장, 관할 경찰서장 등)에게 개인<br/>정보를 제공할 수 있습니다.</li> <li>개인정보를 제공받는 자 : 관할 구청장, 관할 경찰서장, 세무법인, 단체보험 보험사</li> <li>개인정보를 제공받는 자의 개인정보 이용 목적 : 채용결격사유, 단체보험 가입, 인<br/>사노무 관리</li> <li>제공하는 개인정보의 항목 : 성명, 주민등록번호, 주소지,</li> <li>개인정보를 제공받는 자의 개인정보 보유 및 이용기간 : 근로계약이 종료되는 날<br/>까지</li> <li>개인정보의 제3자 제공에 동의하지 않을 권리가 있으며, 동의하지 않을 경우 근로<br/>계약 채결이 거부될 수 있습니다.</li> <li>개인정보의 수집 및 이용목적에 동의하십니까?(해당란에 √표시)</li> </ul> |
| 센터는 나금과 사항에 대한 입수 처리를 위하여 개인정보를 수집합니다.<br>1. 채용결격사유의 확인<br>2. 인사노무관리의 원활한 처리(임금대장의 작성, 사회보험 신고, 소득신고 등)<br>3. 기타 센터의 사정상 필요한 경우<br>[개인정보 보유 및 이용기간]<br>센터는 아이돌보미와의 근로관계가 종료된 날로부터 3년이 지나는 날에 보유 개인정<br>보를 즉시 파기합니다. 다만, 아이돌보미 경력증명서 등의 발급을 위하여 필요한 정<br>보는 아이돌보미의 퇴직 시 요청이 있는 경우 보유기간을 3년 연장할 수 있습니다.<br>[개인정보 수집 동의 거부의 권리]<br>근로계약을 체결하고자 하는 아이돌보미는 개인정보 활용 동의를 거부할 권리가 있<br>으나, 거부할 경우 근로계약 체결이 거부될 수 있습니다.<br>개인정보의 수집 및 이용목적에 동의하십니까?(해당란에 √표시) | 미동의함 미동의하지 않음<br>년 월 일<br>자필서명 생명 (서명)                                                                                                    |

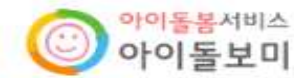

#### 라. 관련 사격증 사본(해당사) 1부.

- ※①「영유아보육법」제21조제2항에 따른 보육교사의 자격
- ②「유아교육법」제22조제2항에 따른 교사의 자격
- ③ 「초·중등교육법」 제21조제2항에 따른 교사의 자격
- ④ 「의료법」 제2조제1항에 따른 의료인의 자격
- 마. 경력증명서(해당자) 1부.

### 5. 최종 합격 후 제출서류

가. 채용신체검사서(공무원 채용신체검사서 준용) 1부. \*채용 신체검사서는 전염성 질환(흉부 방사선 검사, B형 감염 등) 및 정신질환, 인지 기능 등에 대한 검사를 포함하고 있는 경우에는 명칭에 관계없이 채용 신체검사 서로 인정 가능

- 나, 금여통장 사본 1부,
- 다. 가족관계증명서 1부.
- 라. 반명함 사진(3개월 이내) 2장.
- 마. 기타 서비스제공기관이 필요로 하는 서류

## 5. 기타사항

가. 센터 일정에 따라 변경될 수 있으며, 합격자는 센터 홈페이지 및 개별통보 나, 기재된 사항과 사실이 다르거나 허위로 작성된 경우에는 합격이 취소 또는 채용이 되지 않을 수 있습니다.

다. 응시자 중 적격자가 없을 경우에는 선발하지 않습니다.

라. 응시원서 상의 기재착오 등으로 인한 불이익은 일체 응시자의 책임이며, 불합격자 채용 서류

는 합격자 발표 후 14일까지 청구 기간으로 이후에는 기록물을 파쇄합니다.

마, 아이돌보미 홈페이지(care, idolbom, go, kr)에서 아이돌보미 관련 내용 숙지 후 서류 접수를 해주시기 바랍니다.

문의전화: 033-332-0311(아이돌봄지원사업 담당 김정화) (1) 지원신청서 작성

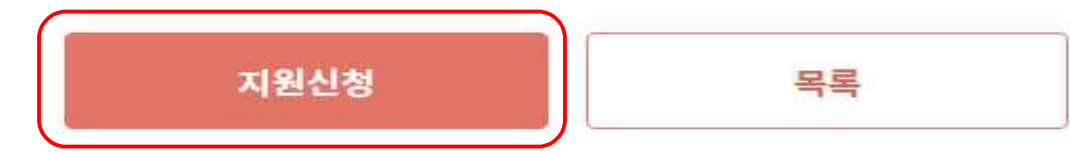

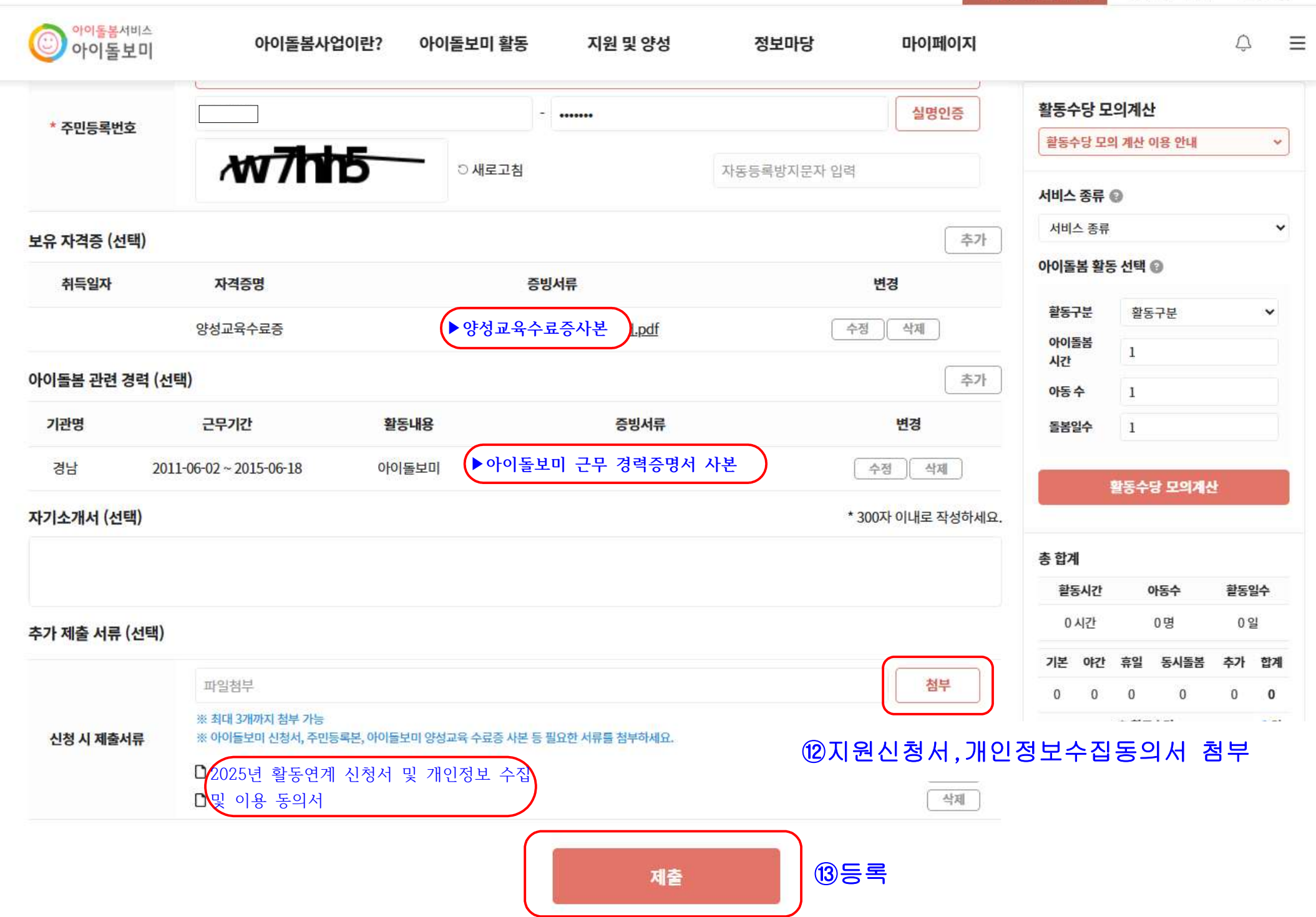

아이돌보미 홈페이지 이용자 홈페이지

이지 로그아웃